SHARE.info

# **シェアインフォ 操作ガイド** サイト運営者向け(フリー・ベーシック・プロ、全プラン共通)

https://theshare.info 2016年10月6日版

# 目次

| 1 | Ē   | 最初  | 」にや | っること【重要】3            |
|---|-----|-----|-----|----------------------|
|   | 1.1 | 1   | 「サー | イトで使うメールアドレス」を設定する3  |
|   | 1   | 1.1 | .1  | サイトで使うメールアドレスの確認と変更3 |
|   | 1   | 1.1 | .2  | メールの送信テスト3           |
|   | 1.2 | 2   | 見た  | :目を整える5              |
|   | 1   | 1.2 | .1  | メインビジュアルの設定5         |
|   | 1   | 1.2 | .2  | メインビジュアル上の文字の設定5     |
|   | 1.3 | 3   | 基本  | ふの設定6                |
|   | 1   | 1.3 | .1  | サイト名の設定              |
|   | 1   | 1.3 | .2  | カテゴリーの設定7            |
|   | 1.4 | 4   | サイ  | トの説明ページの作成9          |
| 2 | c   | よく何 | 吏う訳 | 设定11                 |
|   | 2.1 |     | 投稿  | ふの入力項目を変更する11        |
|   | 2.2 |     | サイ  | トにパスワードをかける11        |
|   | 2.3 |     | サイ  | トのメインカラーを変更する11      |
|   | 2.4 |     | 投稿  | 高一覧のサムネイル画像を非表示にする12 |
|   | 2.5 |     | 迷惑  | 惑な投稿をブロックする12        |
|   | 2.6 | i   | ペー  | ジを増やす12              |
|   | 2.7 | ,   | メンラ | テナンスモード13            |
| 3 | 扌   | 投稿  | いコ  | ニーザーの管理14            |
|   | 3.1 |     | 投稿  | 高記事の管理14             |

|   | 3.2 | 登録ユーザーの管理               | 14 |
|---|-----|-------------------------|----|
| 4 | 便利  | リな機能                    | 14 |
|   | 4.1 | 投稿数や閲覧数を見る              | 14 |
|   | 4.2 | 気になる記事に更新があったときに通知を受け取る | 14 |

# 操作ガイド

# 1 最初にやること【重要】

初期公開後、そのままでもサイト運営はできますが、次の基本的な設定を行うことでより見やすく、運営もしや すくなります。

### 1.1 「サイトで使うメールアドレス」を設定する

### 1.1.1 サイトで使うメールアドレスの確認と変更

「設定」メニュー> 一般> サイトで使うメールアドレス

あなたのサイトの利用者へ送られる認証メールなどの、送信者欄に表示されるメールアドレスを設定します。 ※必ず、不特定多数に見られてもよいメールアドレスにしてください。

- 1. メールアドレスを入力します
- 2. 「変更を保存」ボタンを押します

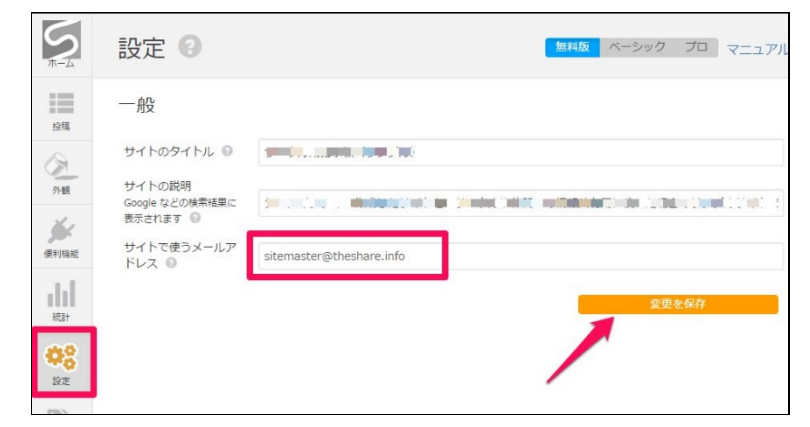

### 1.1.2 メールの送信テスト

ホーム> スタート前の3つの準備> 受信テスト

運営者あてにテストメールを送信します。これは、「サイトで使うメールアドレス」と、シェアインフォのアカウントで登録したメールあてに届きます。

テストメールが受信できない場合はサイト運営に支障をきたすので、運営を始める前に必ずテスト送信をしてください。

1. 「受信テスト」ボタンをクリックする

| <b>У</b><br>#-Д | ホーム (無物) ペーシャ                                                       |
|-----------------|---------------------------------------------------------------------|
| 投稿              | <mark>説明を表示</mark> 説明を隠す                                            |
| <b>》</b><br>外観  | スタート前の3つの準備                                                         |
| 10              | パスワード変更 初期パスワードは変更しましょう                                             |
| 便利機能            | サイトで使うメールアドレス<br>日 ザーに送られる各種メールのfrom欄に表示さ<br>存定多数に見られてもよいメールアドレスにして |
| 統計              | 受信テスト 「サイトで使うメールアドレス」と、アカウント                                        |
| ф°<br>Эл        | タリック<br>場合は、メールアドレスの変更が必要です                                         |

- 2. 送信先のメールで受信できているか確認する
- 3. 届いていない場合:迷惑メールフォルダを確認

### ※ご注意

システムからの自動配信メールのため、スパム扱いされて受信できない(迷惑メールにも入らない)ことがまれにあります。その場合は、設定するメールアドレスを別のものに変えるなどの対応をお願いいたします。

### 1.2 見た目を整える

### 1.2.1 メインビジュアルの設定

「外観」メニュー> メインビジュアル> メインビジュアルの種類と設定

サイトのトップページに大きく表示されるイメージ画像(メインビジュアル)を設定します。 メインビジュアルは無しにもできます。

- 1. メインビジュアル「無し」か、「画像選択」かを選ぶ
- 2. 「画像選択」を選んだ場合は、どの画像にするかも選ぶ
- 3. 「変更を保存」ボタンを押す

| 種類 🕞           | 内容 😡 |                                       |          |   |
|----------------|------|---------------------------------------|----------|---|
| ◎無し            |      |                                       | 1        |   |
| 1              | •    | • • • • • • • • • • • • • • • • • • • |          |   |
| ● <u>画</u> 象選択 |      |                                       | · kip al | l |
|                |      |                                       |          |   |

### 1.2.2 メインビジュアル上の文字の設定

「外観」メニュー> メインビジュアル> メインビジュアル上の文字

設定したメインビジュアルの上に、文字を表示できます。文字色の指定も可能です。

メインビジュアル画像の上に文字を表示させたところ

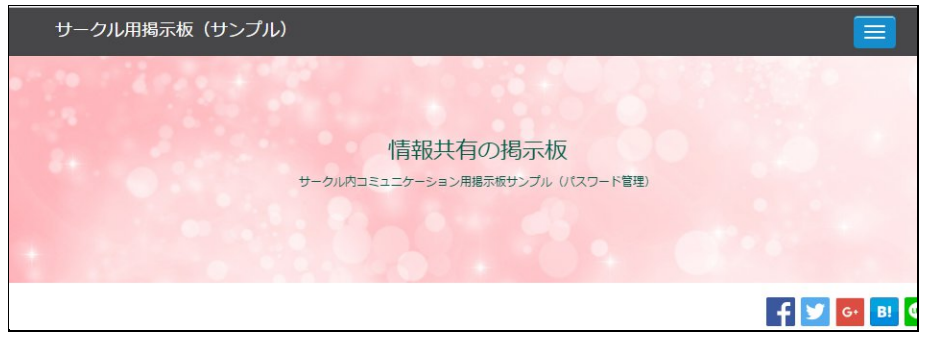

1. 文字の内容や大きさ、色を指定する(色は、カラーピッカーでクリックして指定するほか、色番号 を直接入力して指定することもできます)

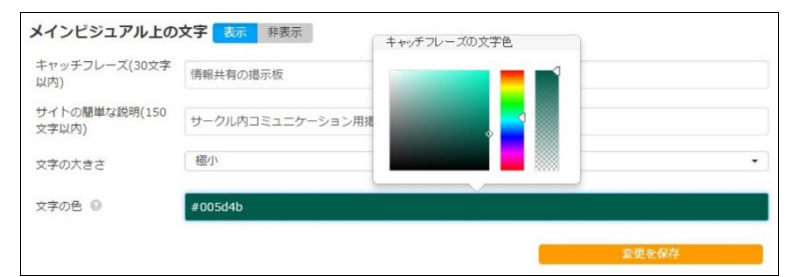

2. 「変更を保存」ボタンを押す

### 1.3 基本の設定

### 1.3.1 サイト名の設定

「設定」メニュー>一般>サイトのタイトル

サイト上部に表示される「サイト名(=サイトタイトル)」は、いつでも変更できます。

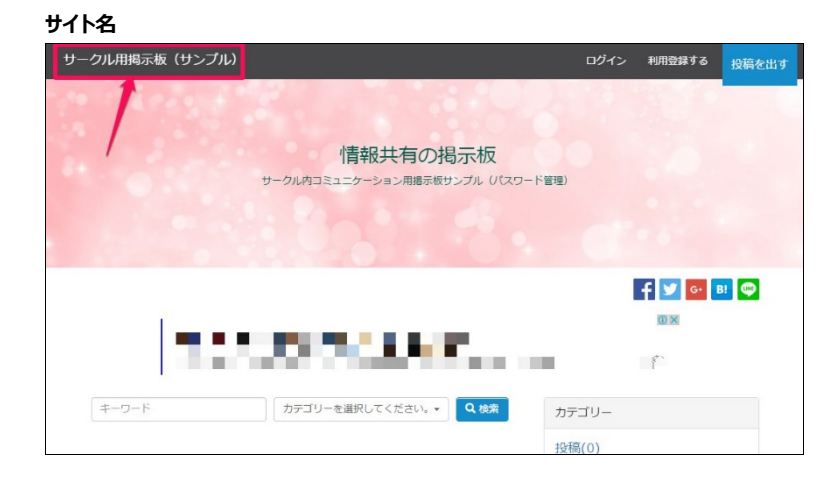

### 1. サイトのタイトルを入力する

| 一般                                    |                                              |
|---------------------------------------|----------------------------------------------|
| サイトのタイトル 😡                            | サークル用掲示板(サンブル)                               |
| サイトの説明<br>Google などの検索結果に表<br>示されます 💿 | シェアインフォで作成したサイトを、サークルや仲間での情報共有用に使った場合のサンブルサー |
| サイトで使うメールア<br>ドレス <sup>②</sup>        |                                              |

2. 「変更を保存」ボタンを押す

### 1.3.2 カテゴリーの設定

「カテゴリー」メニュー

サイトを公開した当初は、仮に「投稿」というカテゴリーが1つだけ設定されています。 投稿内容を分類するためのカテゴリーを増やせます。

| サークル用掲示板(サンプル)            |                                             | ログイン                  | 利用登録する                           | 投稿を出す            |
|---------------------------|---------------------------------------------|-----------------------|----------------------------------|------------------|
|                           | 情報共有の掲示板<br>サータルペコミュニターション用爆示版サンプル UTスワード電磁 | þ                     |                                  |                  |
| Line,                     | 5 <b>9</b> 8 - 5                            |                       | f ⊻                              | G• B!            |
| キーワード                     | カテゴリーを選択してください。 🗸 🔍 伐衆                      | カテゴリ-<br>日記(0)        | -                                |                  |
| <b>最新の投稿</b><br>投稿がありません。 | f y 🛛 🛛 🖓                                   | 与典投稿(<br>お知らせ<br>ミーテイ | <sup>0)</sup><br>(0)<br>ング議事録(0) |                  |
|                           |                                             | 検索                    |                                  | Google"<br>SHARE |

### 1.3.2.1 追加

### 「カテゴリーを追加」ボタンを押す

| カテゴリー 🕄                                                  | 無料版 ベーシック ブロ マニュアル |
|----------------------------------------------------------|--------------------|
| 青い十字矢印をドラッグするとカテゴリーを移動できます<br>十字矢印右の三角のボタンはサブカテゴリーが含まれる# | す。<br>場合の開閉に使います。  |
| ◆ → 投稿                                                   | <b>編集 無効化 削除</b>   |
|                                                          |                    |

### 1.3.2.2カテゴリー名の変更

1. 「編集」ボタンを押す

| 青い十字矢印をドラッグするとカテゴリーを移動できます。<br>十字矢印右の三角のボタンはサブカテゴリーが含まれる場合の開閉に使います。 | カテゴリーを | 追加 |
|---------------------------------------------------------------------|--------|----|
|                                                                     | 編集 無効化 | 削除 |
| カテゴリーを編集                                                            | _      |    |
| 名前                                                                  |        |    |
| 投稿                                                                  |        |    |
| 変更を保存                                                               | 閉じる    |    |

- 2. 編集フィールドが開くので、好きな名前に変更する
- 3. 「変更を保存」ボタンを押す

### 1.3.2.3 削除

カテゴリーバーの「削除」ボタンを押します。

### 1.3.2.4 順番を入れ替える

カテゴリーバーの先頭にある十字矢印マークをドラッグ&ドロップするとカテゴリーを移動できます。

### 1.3.2.5 サブカテゴリ―を作る

+字矢印の右にある三角ボタンをクリックして下向き▼にすると、そのカテゴリーの下位に別のカテゴリーを移動さ せられます(サブカテゴリ―にできる)

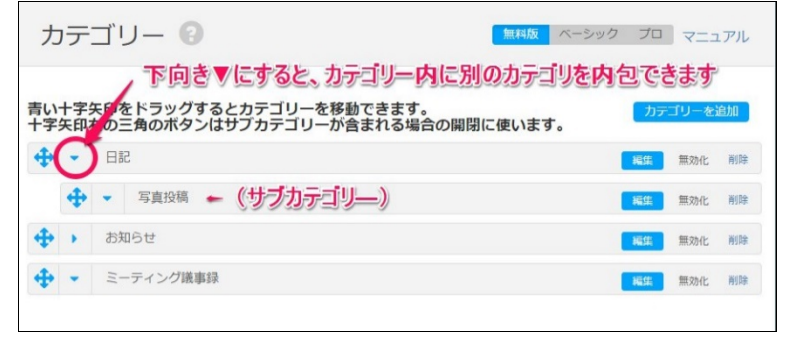

### 1.4 サイトの説明ページの作成

「ページ」メニュー

サイト下部「このサイトについて」というリンク先のページに、あなたのサイトの目的や使い方などの説明文を設定 しましょう。

サイト下部(フッター)のリンク

| カテゴリーを選択してください。 マ Q 検索 | カテゴリー                                   |
|------------------------|-----------------------------------------|
| 並び儲え:新着順 🔻             | 日記(0)<br>写 <sub>真投稿(0)</sub><br>お知らせ(0) |
| <b>f y</b> G. BI 🗭     | ミーティング議事録(0)                            |
|                        | Coogle*<br>除荣                           |
|                        | ロガノン 幻田恐径オマ 机箱を出す                       |
|                        | このサイトについて                               |

- 1. 「このサイトについて」の行にマウスカーソルを合わせると、リンクが出る
- 2. 「編集」をクリックする

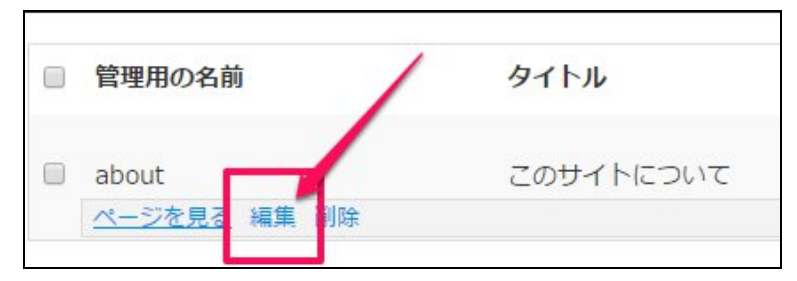

### 3. 「説明」欄を書き換える

| タイトル*       | このサイトについて                                                                                                    |
|-------------|----------------------------------------------------------------------------------------------------|
| 管理用の名前 * 📀  | about                                                                                                    |
|             | <ul> <li>か</li> <li>き</li> <li>き</li> <li>ま</li> <li>ま</li></ul> |
| 説明 * 😡      | サークル内コミュニケーション用掲示板サンプル (パスワード管理)<br>このサイトは、マッチングサイト簡単スタートサービス「SHARE info」で作成した投稿型サイトです。                                                                                                    |
|             |                                                                                                    |
|             | この内容を書き替える                                                                                                    |
| フッターにリンクを表示 | この内容を書き替える                                                                                                    |

\_

- 4. 「変更を保存」を押す
- 5. 「ページを見る」を押して公開されたページを確認

| タイトル      |
|-----------|
| このサイトについて |
|           |

# 2 よく使う設定

### 2.1 投稿の入力項目を変更する

「設定」メニュー>投稿の入力項目

投稿時の入力項目を必須にしたり、項目名を変更したりできます。

### 2.2 サイトにパスワードをかける

便利機能>会員専用設定

会員など、パスワードを知っている人だけがサイトを見れるようにできます。

- 1. 「サイトの認証」スイッチをを「必要」にする
- 2. ID とパスワードを入力する
- 3. 「変更を保存」ボタンを押す

### 2.3 サイトのメインカラーを変更する

「外観」メニュー> カラー> メインカラー

ボタンなどに共通して使われているサイトのメインカラーと、その上に表示される文字の色を変更できます。

### サイトのメインカラーの位置

| サークル用掲示板(サンプル)            |                                                        | ログイン  | 利用登録する              | 投稿を出す |
|---------------------------|--------------------------------------------------------|-------|---------------------|-------|
|                           | 情報共有の掲示板<br>サークル内コミュニターション用意示低サンブル (リスワード管理)<br>ポタシの色、 | を変更   | できます                |       |
| <b>₹-9-</b> ₿             | カテゴリーを選択してください。 Q 1921 ;                               | カテゴリー | <b>f</b> ⊻ c•<br>©≍ | B!    |
| <b>最新の投稿</b><br>投稿がありません。 | 並び結え:新春順 ▼                                             | 设稿(0) |                     |       |

1. 背景色と文字色を指定する

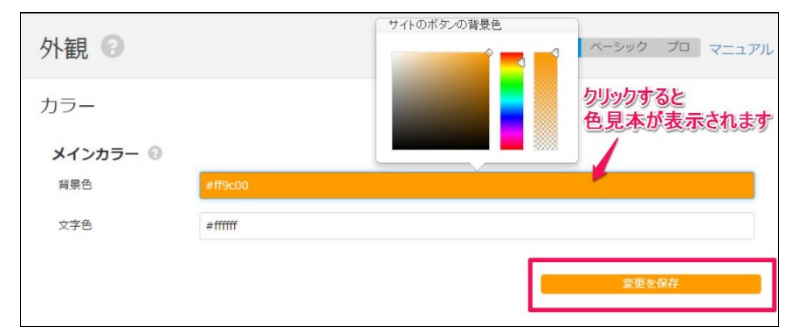

背景が濃い色の場合:文字色は白、背景が薄い色の場合:文字色は濃い色 とすると見やすくなります。

2. 「変更を保存」ボタンを押す

### 2.4 投稿一覧のサムネイル画像を非表示にする

「設定」メニュー>表示>投稿一覧ページ>サムネイル画像

投稿一覧の左端に画像を表示するかどうかを設定できます。 画像の投稿が少ないサイトの場合は「非表示」にしたほうがすっきりします。

### 2.5 迷惑な投稿をブロックする

「設定」メニュー>ユーザー登録>禁止ルール

IP アドレスとメールアドレスで特定したユーザーについて、サイトへのアクセスを禁止できます。

### 2.6 ページを増やす

「ページ」メニュー

利用規約やプライバシーポリシー、お知らせなどのページを自由に追加できます。

「新しく追加する」ボタンを押して各項目を設定してください。

- 「タイトル」:ページのタイトルになります
- 「管理用の名前」:他のページと重ならない名前を半角英数字でつけてください。URLの一部になります。
- 「説明」: ここにページの内容を記述してください。
- 「フッターにリンクを表示」: サイトの下部(フッター)にこのページへのリンクを表示させたい場合は「する」 を選んでください。

### 2.7 **メンテナンスモード**

「ツール」メニュー> メンテナンスモード

サイトの準備中などで非公開にしたいときは、「メンテナンス中」を選んでください

メンテナンス中のメッセージが出ます

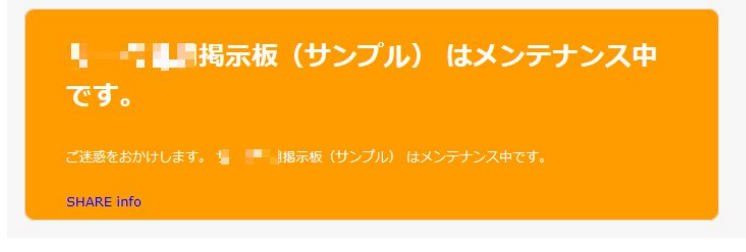

# 3 投稿やユーザーの管理

### 3.1 投稿記事の管理

「投稿」メニュー

投稿記事の一覧を見られます。削除や編集もできます。

### 3.2 登録ユーザーの管理

「ユーザー」メニュー>ユーザーの管理

登録ユーザーの一覧を見られます。削除や編集もできます。

※個人情報を扱いますので、十分ご注意ください。個人情報保護方針を制定されることをおすすめします。

## 4 便利な機能

### 4.1 投稿数や閲覧数を見る

「統計」メニュー

過去 10 日間、10 週間、10 か月間の投稿数や閲覧数、ユーザー登録数などの情報が見られます。

### 4.2 気になる記事に更新があったときに通知を受け取る

「ユーザー」メニュー> ウォッチ

気になる記事が更新されたときには通知を受け取る「ウォッチ」機能があります。ウォッチ登録された条件の一覧 が見られます。ウォッチ登録の削除もできます。